## คำสั่งสำนักงานตรวจคนเข้าเมือง

ที่ ๑๐๕/๒๕๖๖ เรื่อง วิธีการยื่นรายการบุคคลต่างด้าวซึ่งเดินทางเข้ามาในหรือออกไปนอกราชอาณาจักร (แบบ ตม.๖) ทางอิเล็กทรอนิกส์

ตามที่ได้มีคำสั่งสำนักงานตรวจคนเข้าเมือง ที่ ๒๓๕/๒๕๖๒ เรื่อง วิธีการยื่นรายการบุคคลต่างด้าว ซึ่งเดินทางเข้ามาในหรือออกไปนอกราชอาณาจักร (แบบ ตม.๖) ทางอิเล็กทรอนิกส์ ลงวันที่ ๕ กรกฎาคม พ.ศ. ๒๕๖๒ กำหนดให้คนต่างด้าวสามารถยื่นแบบรายการบุคคลต่างด้าวซึ่งเดินทางเข้ามาในหรือ ออกไปนอกราชอาณาจักร (แบบ ตม.๖) ตามมาตรา ๑๘ วรรคสอง แห่งพระราชบัญญัติคนเข้าเมือง พ.ศ. ๒๕๒๒ ซึ่งแก้ไขเพิ่มเติมโดยคำสั่งหัวหน้าคณะรักษาความสงบแห่งชาติ ที่ ๔๒/๒๕๖๐ เรื่อง แก้ไขกฎหมายคนเข้าเมืองเพื่ออำนวยความสะดวกแก่ผู้เดินทางสัญชาติไทย ลงวันที่ ๑๓ กันยายน พุทธศักราช ๒๕๖๐ ประกอบกฎกระทรวงกำหนดแบบเอกสารตามกฎหมายว่าด้วย คนเข้าเมือง และวิธีการขอหลักฐานการแจ้งออกไปนอกราชอาณาจักร เพื่อกลับเข้ามาอีกและการขอกลับ เข้ามามีถิ่นที่อยู่ในราชอาณาจักรตามเดิม พ.ศ. ๒๕๕๙ แก้ไขเพิ่มเติมโดยกฎกระทรวงกำหนด แบบเอกสารตามกฎหมายว่าด้วยคนเข้าเมือง และวิธีการขอหลักฐานการแจ้งออกไปนอกราชอาณาจักร เพื่อกลับเข้ามาอีกและการขอกลับเข้ามามีถิ่นที่อยู่ในราชอาณาจักรตามเดิม (ฉบับที่ ๓) พ.ศ. ๒๕๖๐ รวมทั้งประมวลระเบียบการตำรวจไม่เกี่ยวกับคดี ลักษณะที่ ๓๔ การตรวจคนเข้าเมือง บทที่ ๖ การตรวจบุคคลและพาหนะทั่วไป โดยวิธีการทางอิเล็กทรอนิกส์ เพื่อผ่านการตรวจอนุญาตให้เข้ามา ในราชอาณาจักร นั้น

โดยที่สมควรปรับปรุงคำสั่งสำนักงานตรวจคนเข้าเมือง ที่ ๒๓๕/๒๕๖๒ เรื่อง วิธีการยื่น รายการบุคคลต่างด้าวซึ่งเดินทางเข้ามาในหรือออกไปนอกราชอาณาจักร (แบบ ตม.๖) ทางอิเล็กทรอนิกส์ ลงวันที่ ๕ กรกฎาคม พ.ศ. ๒๕๖๒ ในส่วนบทอาศัยอำนาจให้สอดคล้องกับพระราชบัญญัติ ตำรวจแห่งชาติ พ.ศ. ๒๕๖๕ และระเบียบ ก.ต.ช. ว่าด้วยหลักเกณฑ์การปฏิบัติราชการของผู้บัญชาการ ในฐานะเป็นอธิบดีหรือแทนผู้บัญชาการตำรวจแห่งชาติ พ.ศ. ๒๕๖๕

อาศัยอำนาจตามความในข้อ ๔ วรรคหนึ่ง ของระเบียบ ก.ต.ช. ว่าด้วยหลักเกณฑ์การปฏิบัติ ราชการของผู้บัญชาการในฐานะเป็นอธิบดีหรือแทนผู้บัญชาการตำรวจแห่งชาติ พ.ศ. ๒๕๖๕ ประกอบมาตรา ๑๘ วรรคสอง แห่งพระราชบัญญัติคนเข้าเมือง พ.ศ. ๒๕๒๒ ภายใต้บทบัญญัติ มาตรา ๖ และมาตรา ๑๙ แห่งพระราชบัญญัติการปฏิบัติราชการทางอิเล็กทรอนิกส์ พ.ศ. ๒๕๖๕ รวมทั้งวิธีการทางอิเล็กทรอนิกส์ตามที่คณะรัฐมนตรีมีมติกำหนด ผู้บัญชาการสำนักงานตรวจคนเข้าเมือง จึงให้ยกเลิกคำสั่งสำนักงานตรวจคนเข้าเมือง ที่ ๒๓๕/๒๕๖๒ เรื่อง วิธีการยื่นรายการบุคคลต่างด้าว ซึ่งเดินทางเข้ามาในหรือออกไปนอกราชอาณาจักร (แบบ ตม.๖) ทางอิเล็กทรอนิกส์ ลงวันที่ ๕ กรกฎาคม

|      |     | หนา ๕๔   |     |   |                 |     |          |       |
|------|-----|----------|-----|---|-----------------|-----|----------|-------|
| เล่ม | ଭଝ୦ | ตอนพิเศษ | ୦୯୦ | ঀ | ราชกิจจานุเบกษา | ୭୦୩ | มิถุนายน | මඳුවව |

พ.ศ. ๒๕๖๒ และกำหนดวิธีการยื่นรายการบุคคลต่างด้าวซึ่งเดินทางเข้ามาในหรือออกไปนอกราชอาณาจักร ตามมาตรา ๑๘ วรรคสอง (แบบ ตม.๖) ทางอิเล็กทรอนิกส์ ตามผนวก ก ผนวก ข และผนวก ค แนบท้ายคำสั่งนี้ เพิ่มเติมอีกทางหนึ่ง ทั้งนี้ เมื่อได้ดำเนินการแล้ว ให้ถือว่าคนต่างด้าวได้ยื่นรายการ ตามแบบ ตม.๖ ตามที่กฎหมายกำหนดแล้ว ทั้งนี้ ตั้งแต่บัดนี้เป็นต้นไป

สั่ง ณ วันที่ ๓ เมษายน พ.ศ. ๒๕๖๖ พลตำรวจโท ภาคภูมิภิภัทฒ์ สัจจพันธุ์ ผู้บัญชาการสำนักงานตรวจคนเข้าเมือง

**ผนวก ก :** ข้อปฏิบัติและการใช้งานในการยื่นรายการบุคคลต่างด้าวซึ่งเดินทางเข้ามาในหรือออกไปนอก ราชอาณาจักร (แบบ ตม.๖) ทางอิเล็กทรอนิกส์ แนบท้ายคำสั่งสำนักงานตรวจคนเข้าเมือง ที่ ๑๐๕/๒๕๖๖ เรื่อง วิธีการยื่นรายการบุคคลต่างด้าว ซึ่งเดินทางเข้ามาในหรือออกไปนอกราชอาณาจักร (แบบ ตม.๖) ทางอิเล็กทรอนิกส์ ลงวันที่ ๓ เมษายน พ.ศ. ๒๕๖๖

## ขั้นตอนที่ ๑ การใช้งานระบบยื่นแบบ ตม.๖ ทางอิเล็กทรอนิกส์

๑.๑ ให้เข้าสู่เว็บไซต์สำนักงานตรวจคนเข้าเมืองที่ URL : http://www.immigration.go.th/
และเลือกเมนู Apply for immigration Card เพื่อเข้าสู่หน้าจอการยื่นแบบ ตม.๖ ทางอิเล็กทรอนิกส์ ทั้งนี้
การยื่นแบบ ตม.๖ ทางอิเล็กทรอนิกส์นั้น สามารถยื่นแบบล่วงหน้าก่อนการเดินทางอย่างน้อย ๒๔ ชั่วโมง
๑.๒ คลิกที่ปุ่ม Accept เพื่อยืนยันการเข้าใช้งานระบบยื่นแบบ ตม.๖ ผ่านทางอิเล็กทรอนิกส์

## ขั้นตอนที่ ๒ การบันทึกข้อมูลแบบ ตม.๖ ทางอิเล็กทรอนิกส์

คลิกที่เมนู Apply for Immigration Card เพื่อเข้าสู่หน้าจอการยื่นแบบ ตม.๖ ผ่านทาง อิเล็กทรอนิกส์

๒.๑ ขั้นตอนที่ ๑ ระบุข้อมูลตามแบบฟอร์มที่ปรากฏ (ข้อมูลที่มีเครื่องหมาย \* กำกับอยู่ เป็นข้อมูล ที่จำเป็นต้องระบุ)

๒.๒ ขั้นตอนที่ ๒ ระบุข้อมูลเพิ่มเติมตามแบบฟอร์มที่ปรากฏ (ข้อมูลที่มีเครื่องหมาย \* กำกับอยู่ เป็นข้อมูลที่จำเป็นต้องระบุ)

๒.๓ ขั้นตอนที่ ๓ ตรวจสอบข้อมูลที่ปรากฏบนหน้าจอ และคลิกปุ่ม Accept เพื่อยืนยันข้อมูล

๒.๔ คลิกที่ปุ่มเครื่องปริ้น (Print) เพื่อแสดงข้อมูลที่ต้องการพิมพ์บนหน้าจอ จากนั้นผู้ใช้สามารถ บันทึกเอกสารเป็นรูปแบบไฟล์อิเล็กทรอนิกส์ หรือพิมพ์เอกสารออกทางเครื่องพิมพ์ เพื่อนำไปแสดงในวันที่ ขอเดินทางเข้ามาในหรือออกไปนอกราชอาณาจักร

## ขั้นตอนที่ ๓ การแก้ไขหรือยกเลิกแบบ ตม.๖ ทางอิเล็กทรอนิกส์

คลิกที่ปุ่ม Edit หรือ Cancel Your Application จากหน้าจอการกรอกแบบ ตม.๖ ทางอิเล็กทรอนิกส์ โดยสามารถเลือกรูปแบบการค้นหาได้ ๒ รูปแบบ ดังนี้

๓.๑ คลิกที่แท็บ Ref. Number เพื่อเลือกการค้นหาจากหมายเลขแบบ ตม.๖ ทางอิเล็กทรอนิกส์ โดยกรอกแบบ ตม.๖ ทางอิเล็กทรอนิกส์เป็นตัวอักษรและตัวเลข

๓.๒ คลิกที่แท็บ Passport information เพื่อเลือกการค้นหาจากเลขที่หนังสือเดินทางโดยกรอก เลขที่หนังสือเดินทาง/Passport No. เป็นตัวอักษร และตัวเลข

๓.๓ เมื่อทำการป้อนเงื่อนไขที่ต้องการค้นหาเป็นที่เรียบร้อยแล้ว คลิกที่ปุ่ม Search จะปรากฏ ข้อมูลที่ทำการค้นหาและทำการคลิกที่ปุ่ม Edit หรือ Cancel ที่รายการนั้น ๆ เพื่อแก้ไขหรือยกเลิกการยื่นแบบ ตม.๖ ทางอิเล็กทรอนิกส์ **ผนวก ข :** สถานที่ยื่นรายการบุคคลต่างด้าวซึ่งเดินทางเข้ามาในหรือออกไปนอกราชอาณาจักร (แบบ ตม.๖) ทางอิเล็กทรอนิกส์ แนบท้ายคำสั่งสำนักงานตรวจคนเข้าเมือง ที่ ๑๐๕/๒๕๖๖ เรื่อง วิธีการยื่นรายการบุคคลต่างด้าว ซึ่งเดินทางเข้ามาในหรือออกไปนอกราชอาณาจักร (แบบ ตม.๖) ทางอิเล็กทรอนิกส์ ลงวันที่ ๓ เมษายน พ.ศ. ๒๕๖๖

|                              | สถานที่ยื่นรายการบุคคลต่างด้าวซึ่งเดินทางเข้ามาในหรือออกไปนอกราชอาณาจักร |                                 |  |  |  |  |  |  |
|------------------------------|--------------------------------------------------------------------------|---------------------------------|--|--|--|--|--|--|
| (แบบ ตม.๖) ทางอิเล็กทรอนิกส์ |                                                                          |                                 |  |  |  |  |  |  |
| ୭                            | ด่านตรวจคนเข้าเมืองท่าอากาศยานสุวรรณภูมิ                                 | ์ กองบังคับการตรวจคนเข้าเมือง ๒ |  |  |  |  |  |  |
| ම                            | ด่านตรวจคนเข้าเมืองท่าอากาศยานกรุงเทพ                                    | กองบังคับการตรวจคนเข้าเมือง ๒   |  |  |  |  |  |  |
| តា                           | ด่านตรวจคนเข้าเมืองท่าอากาศยานภูเก็ต                                     | กองบังคับการตรวจคนเข้าเมือง ๒   |  |  |  |  |  |  |
| ୢ                            | ด่านตรวจคนเข้าเมืองท่าอากาศยานเชียงใหม่                                  | กองบังคับการตรวจคนเข้าเมือง ๒   |  |  |  |  |  |  |
| ć                            | ด่านตรวจคนเข้าเมืองท่าอากาศยานหาดใหญ่                                    | กองบังคับการตรวจคนเข้าเมือง ๒   |  |  |  |  |  |  |

**ผนวก ค :** คุณสมบัติของคนต่างด้าวที่ยื่นรายการบุคคลต่างด้าวซึ่งเดินทางเข้ามาในหรือออกไปนอก ราชอาณาจักร (แบบ ตม.๖) ทางอิเล็กทรอนิกส์ แนบท้ายคำสั่งสำนักงานตรวจคนเข้าเมือง ที่ ๑๐๕/๒๕๖๖ เรื่อง วิธีการยื่นรายการบุคคลต่างด้าว ซึ่งเดินทางเข้ามาในหรือออกไปนอกราชอาณาจักร (แบบ ตม.๖) ทางอิเล็กทรอนิกส์ ลงวันที่ ๓ เมษายน พ.ศ. ๒๕๖๖

คนต่างด้าวที่ยื่นรายการบุคคลต่างด้าวซึ่งเดินทางเข้ามาในหรือออกไปนอกราชอาณาจักร (แบบ ตม.๖) ทางอิเล็กทรอนิกส์ ต้องเป็นผู้ถือหนังสือเดินทางหรือเอกสารใช้แทนหนังสือเดินทางสัญชาติ ของประเทศที่ได้รับการยกเว้นการตรวจลงตรา